# BioCenter Confocal Imaging Platform

for Windows users

To use our imaging platform you <u>HAVE</u> to be connected to SLU network

You can connect to SLU network via vpn from wherever you are

Please follow this link for the instructions.

https://internt.slu.se/sv/stod-och-service/it/support/gor-sa-har/vpn-anyconnect/

For this course you can use user account vbsg2 (the password you got during the seminar 2)

## To get to your files

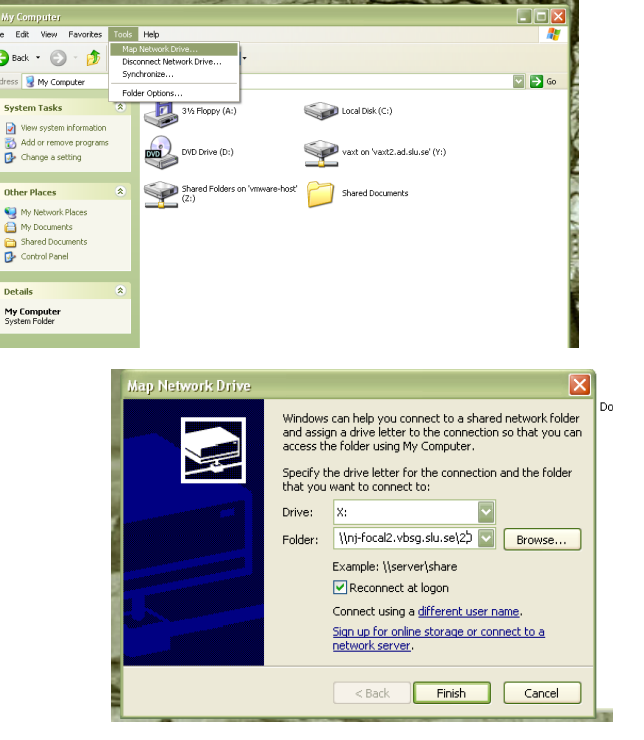

| Map Network Drive                                                      |                                                                                                    | X                 |
|------------------------------------------------------------------------|----------------------------------------------------------------------------------------------------|-------------------|
| Connect As                                                             | $\mathbf{X}$                                                                                                    | k folder          |
| By default, you will co<br>VBSG-AMININA\Admin<br>enter their user name | nnect to the network folder as<br>istrator. To connect as another user,<br>and password below.                      | you can<br>folder |
| User name:                                                             | 🖸 AD\vbsg2                                                                                                    |                   |
| Password:                                                              | •••••                                                                                                    | se                |
|                                                                        | OK Cancel                                                                                                    |                   |
|                                                                        | Connect using a <u>different user name</u> .<br>Sign up for online storage or connect to<br><u>network server</u> . | a                 |
|                                                                        | < Back Finish Ca                                                                                                    | incel             |

1. My computer -> Map Network Drive

#### 2. Type in \\nj-focal2.vbsg.slu.se\2014 Confocal course Please make sure, that you have all capital letter and spaces on the place ->click on Finish

3. Connect as **AD\vbsg2** the password you got in the seminar 2 file

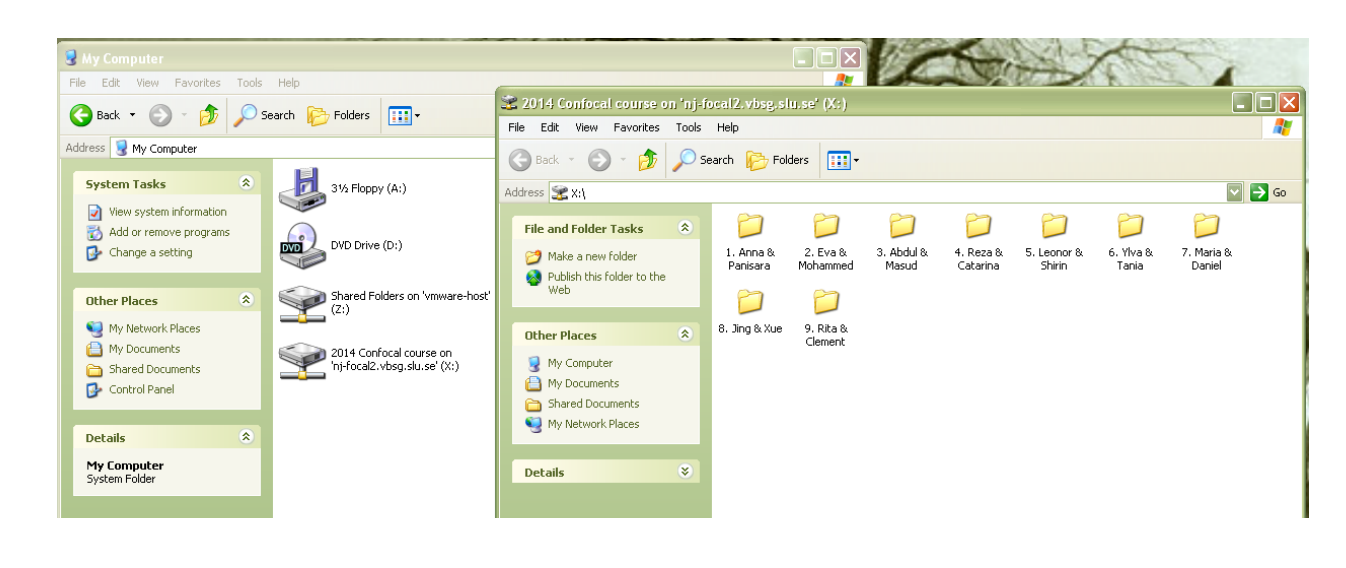

4. Here are the folders with your files

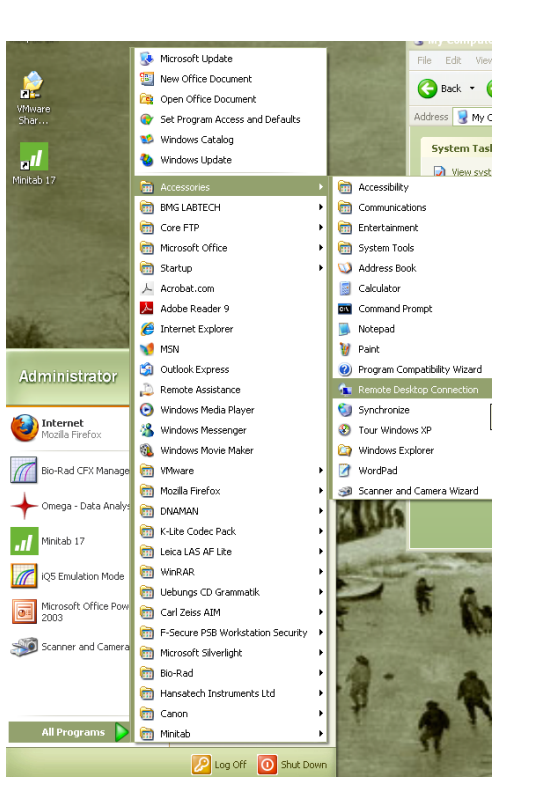

| 둸 Remote   | Desktop Connection                                                          | 1   |
|------------|-----------------------------------------------------------------------------|-----|
| <b>N</b>   | Remote Desktop<br>Connection                                                |     |
| General [  | Display Local Resources Programs Experience Advanced                        |     |
| CLogon set | ttings                                                                      |     |
|            | Enter the name of the remote computer.                                      |     |
|            | Computer: nj focal2.vbsg.slu.se 👻                                           |     |
|            | User name: vbsg2                                                            |     |
|            | You will be asked for credentials when you connect.                         |     |
|            | V Allow me to save credentials                                              |     |
| Connectio  | on settings                                                                 | NP. |
|            | Save the current connection settings to an RDP file or or saved connection. |     |
|            | Save Save As Open                                                           |     |
| Options    | Connect Help                                                                |     |
|            |                                                                             |     |

### To use the Graphics computer via RDC Please book the Graphics computer before using it!

1. All Programs -> Accessories -> Remote Desktop Connection

2. Type in computer: nj-focal2.vbsg.slu.se User name: vbsg2In Options make sure, that you will have a full screen image with millions of colours Click on Connect

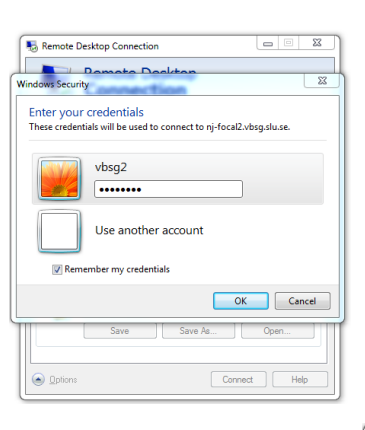

3. Type in the password you have from the seminar 2

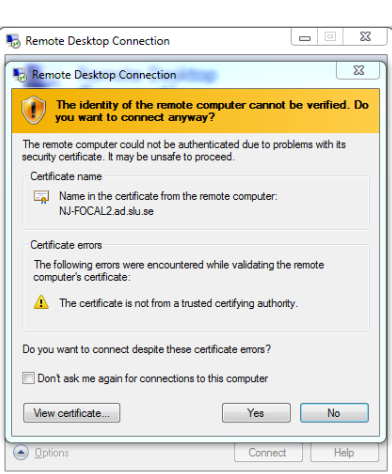

4. ignore the warning message, click on yes

### You should see something like this

Maximize/minimize RDC window and Quit RDC

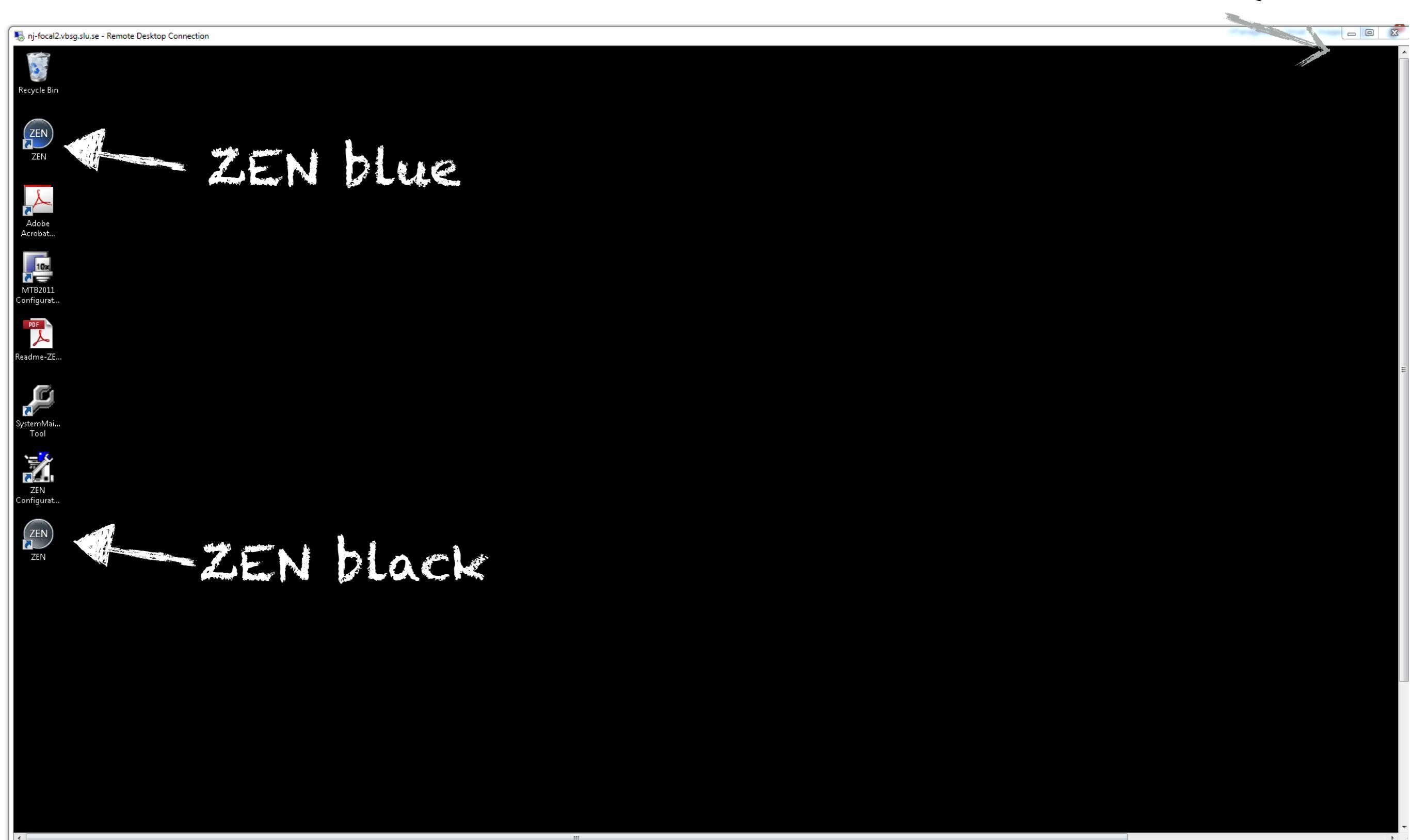